## **Review Employee Information**

To review employee information, login to <u>UKG Ready</u> (*this hyperlink is for Admin only, do not share with employee*).

On your Home Dashboard, navigate to the Completed Checklists Widget then click on the "..." for the specific employee and select View Checklists Items.

| Completed Checklis     | sts           |           |                   | K 7     |
|------------------------|---------------|-----------|-------------------|---------|
| Columns (2) 🛞          |               |           |                   |         |
| 4 1 of 1 ▶ 1 Rows Comp | oleted Checkl | ist 🔻     | <b>T</b> (2)      | ∎       |
| > Employee Id          | First Name    | Last Name | ▼ Employee Status | Actions |
| > 10026582-1A          | Test          | Gary3     | Active            |         |
|                        |               | 5         | View Checklist It | ems     |
|                        |               |           | Employee Inform   | nation  |

Click on the "Pencil" to start reviewing the checklist items. Once in the checklist, on your left-hand side, you will see a list of items. You can click on any of the item, for example, Employee Information contain employee's personal information, biographical information, etc.

| ~            | Welcome to Oklahoma State 100%<br>University         | Emplo | yee Information Update                                          |                             |                    |
|--------------|------------------------------------------------------|-------|-----------------------------------------------------------------|-----------------------------|--------------------|
| 0            | Welcome                                              | 0     | Personal Information Update                                     | Personal Information Update | e                  |
| $\checkmark$ | Employee Information                                 | 0     | Biographical Information Update                                 |                             |                    |
|              | Completed By: Test Gary3<br>Completed On: 03/21/2023 | 0     | Educational Background Update -                                 | Banner ID (if available)    | Social Security*   |
|              | Workflow Status: Completed<br>Notes:                 | ø     | Educational Background Update -<br>Additional Degree or Diploma | A10026582 Preferred Name *  | Legal First Name.* |
|              | Instructions for L9 and W 4 Forms                    | 0     | Emergency Contact(s) Update                                     | Gary                        | Test               |
| 0            | Complete I-9 Form                                    | 0     | Direct Deposit Update                                           | -                           | Gary3              |

As you go through each item, you can review submitted information from the employee.

Take note of data that need changes. You are not able to make changes while in checklist view. To make changes, navigate to Home Dashboard by clicking on OSU logo.

On the Completed Checklist Widget, click on the "..." for the specific employee and select "Employee Information".

| 🗎 Coi    | mpl   | leted Checklis | sts            |           |                   | K7         |
|----------|-------|----------------|----------------|-----------|-------------------|------------|
| Colum    | ns (2 | ) 🛞            |                |           |                   |            |
| 🔍 1 of 1 | ⊨⊧    | 1 Rows Com     | pleted Checkli | st 🔻      | <b>Y</b> (2)      | 🗎 🔻 \cdots |
|          | >     | Employee Id    | First Name     | Last Name | ▼ Employee Status | Actions    |
|          | >     | 10026582-1A    | Test           | Gary3     | Active            | •••        |
|          |       |                |                |           | View Checklist It | ems        |
|          |       |                |                |           | Employee Inform   | nation     |
|          |       |                |                |           |                   |            |

Depending on the changes, some fields are on "Main" tab while others are on "HR" tab.

| Main HR Schedules         | 🔅 Edit Tabs                |             |          |
|---------------------------|----------------------------|-------------|----------|
|                           | ✓ Account Information      |             |          |
| Colla All                 | Username *                 | Salutation  | Nickname |
|                           | test.gary3                 |             |          |
| Account Information       | Middle                     | Last Name * | Suffix   |
| Account information       |                            | Gary3       |          |
| Two-Factor Authentication | Locale (Language & Format) | Time Zone   |          |
| Managers                  | Company Default 💌          | Central 🖪   | Locked   |
| Cost Centers              |                            |             |          |

You can process I9 within this checklist. To process I9, click on "Complete I-9 Form" on the left-hand side checklist items.

| Velcome to Oklahoma State 100% University                      | HR > Forms                                                                                                    |
|----------------------------------------------------------------|----------------------------------------------------------------------------------------------------|
| Velcome                                                        | Form I9 Download PDF Reject 19 Save And Verify                                                                                                    |
| Semployee Information                                          | Status: Employee Completed                                                                                                    |
| Instructions for I-9 and W-4 Forms                             | List A OR List B AND For the definition                                                                                                    |
| Complete I-9 Form                                              | Instance of the set of the set of the s |
| Click <b>Submit I-9</b> to sign the<br>document                | Cocument Number     Cocument Number     Cocument Number     Cocument Number     Cocument Number     Cocument Number     Cocument Number     Cocument Number     Cocument Number     Cocument Number     Cocument Number     Cocument Number     Cocument Title     Cocument Title  |
| Completed By: Test Gary3<br>Completed On: 03/21/2023<br>Notes: | Tablering Andhreity     Toporter Humber     Toporter Humber     Toporter     Toporter     Topor |

Review page 1 and 2 (if employee used preparer or translator). If there are mistakes and need corrections, click on "Reject I9" button. This will allow employee to correct their mistakes and resubmit. You will need to notify employee manually as this action do not send email notification to employee.

| orm I9                     | <b></b>                                                   | 0                                          | Dow                                                               | nload PDF                                                      | Reject I9                                                            | Save And V                                                      | erify Switch                                                | To External Veri                 |
|----------------------------|-----------------------------------------------------------|--------------------------------------------|-------------------------------------------------------------------|----------------------------------------------------------------|----------------------------------------------------------------------|-----------------------------------------------------------------|-------------------------------------------------------------|----------------------------------|
|                            |                                                           | 20                                         | Status: Emplo                                                     | oyee Completed                                                 |                                                                      | \$                                                              |                                                             |                                  |
| (Emplo<br>must p<br>of Acc | ion 2. Er<br>oyers or thei<br>hysically ex<br>optable Doc | nploy<br>rauthoriz<br>amine or<br>uments." | er or Authoriz<br>ed representative m<br>e document from Lis<br>) | ed Representa<br>nust complete and sig<br>st A OR a combinatio | ative Review an<br>gn Section 2 within 3 b<br>on of one document fro | Id Verification<br>business days of the<br>om List B and one do | employee's first day of emp<br>ocument from List C as liste | oloyment. You<br>d on the "Lists |
| Emplo                      | oyee Info fro                                             | om Secti                                   | on 1<br>Tan                                                       | (Family Name)                                                  | First Name<br>Gary                                                   | (Given Name) 🕕                                                  | M.I.<br>- Citizenship/Immigr                                | ration Status                    |
| Ide                        | ntity and Ei                                              | List A                                     | ent Authorization                                                 | OR                                                             | List B<br>Identity                                                   | AND                                                             | List C<br>Employment Aut                                    | thorization                      |
| Docur                      | nent Title                                                |                                            |                                                                   | Document Title                                                 |                                                                      | Docur                                                           | nent Title                                                  |                                  |
| (j)U.S.                    | Passport                                                  |                                            | ~                                                                 | ①N/A                                                           | ~                                                                    | () () () () () () () () () () () () () (                        |                                                             | $\sim$                           |
| Issuin                     | g Authority                                               |                                            |                                                                   | Issuing Authorit                                               | ty                                                                   | Issuin                                                          | g Authority                                                 |                                  |
| (j) U.S.                   | Department (                                              | of State                                   |                                                                   | ①N/A                                                           |                                                                      | ①N/A                                                            |                                                             |                                  |
| Docur                      | nent Numbe                                                | r                                          |                                                                   | Document Num                                                   | nber                                                                 | Docur                                                           | ment Number                                                 |                                  |
| ①1234                      | 56789                                                     |                                            |                                                                   | ①N/A                                                           |                                                                      | ①N/A                                                            |                                                             |                                  |
| Expira                     | tion Date (if                                             | any) (m                                    | n/dd/yyyy)                                                        | Expiration Date                                                | (if any) (mm/dd/yyyy)                                                | Expira                                                          | ation Date (if any) (mm/dd/y)                               | yyy)                             |
| 03/0                       | 2/2026                                                    |                                            |                                                                   |                                                                |                                                                      | m                                                               |                                                             |                                  |

If all is good, complete Section 2 on page 3 after reviewing pages 1 and 2 (if employee used preparer or translator). Click on "Save And Verify" button to sign the document.

| orm I9                    |                                                                     | 0                                         | Da                                              | wnlo                                | ad PDF                                            | Reject I9                                                        | Save A                                | nd Verify                                    | Switch To E                                      | xternal Verif          |
|---------------------------|---------------------------------------------------------------------|-------------------------------------------|-------------------------------------------------|-------------------------------------|---------------------------------------------------|------------------------------------------------------------------|---------------------------------------|----------------------------------------------|--------------------------------------------------|------------------------|
|                           |                                                                     | 20                                        | Status: Emj                                     | ploye                               | e Completed                                       |                                                                  |                                       |                                              |                                                  |                        |
| (Empl<br>must )<br>of Acc | tion 2. Emp<br>oyers or their a<br>physically exan<br>eptable Docum | ploye<br>uthorize<br>nine one<br>nents.") | r or Authon<br>d representativ<br>document from | r <b>ized</b><br>e must<br>n List A | Representa<br>complete and sig<br>OR a combinatio | tive Review 4<br>In Section 2 within 3<br>In of one document for | business days of<br>rom List B and of | tion<br>f the employee's<br>ne document fror | first day of employme<br>n List C as listed on t | ent. You<br>the "Lists |
| Empl                      | oyee Info from                                                      | Sectio                                    | n 1<br>()<br>Tan                                | me (Fa                              | mily Name)                                        | First Name<br>Gary                                               | (Given Name)                          | 1 M.I. Cit                                   | izenship/Immigration<br>1                        | Status 🕕               |
| Ide                       | L<br>entity and Emp                                                 | .ist A<br>oloymer                         | nt Authorizatio                                 | n Ol                                | R                                                 | List B<br>Identity                                               | AND                                   | En                                           | List C<br>nployment Authoriz                     | ation                  |
| Docu                      | ment Title                                                          |                                           |                                                 |                                     | Document Title                                    |                                                                  | ) i                                   | Document Title                               |                                                  |                        |
| (i)U.S.                   | Passport                                                            |                                           | $\sim$                                          |                                     | ①N/A                                              |                                                                  | - 0                                   | N/A                                          | ~                                                |                        |
| Issuir                    | g Authority                                                         |                                           |                                                 |                                     | Issuing Authority                                 | y                                                                | 1                                     | ssuing Authority                             |                                                  |                        |
| (i) U.S.                  | Department Of                                                       | State                                     |                                                 |                                     | (i)N/A                                            |                                                                  | 0                                     | N/A                                          |                                                  |                        |
| Docu                      | ment Number                                                         |                                           |                                                 |                                     | Document Num                                      | ber                                                              |                                       | Document Numbe                               | r                                                |                        |
| ()1234                    | 56789                                                               |                                           |                                                 |                                     | (i) N/A                                           |                                                                  | 0                                     | N/A                                          |                                                  |                        |
| Expiration Expiration     | ation Date (if a                                                    | ny) (mm                                   | /dd/yyyy)                                       |                                     | Expiration Date                                   | (if any) (mm/dd/yyyy                                             | ) 1                                   | Expiration Date (if                          | any) (mm/dd/yyyy)                                |                        |

Type you name to sign and enter the employee start date

| Verify I9 Acknowledgement                                                                                                    | X                 |
|----------------------------------------------------------------------------------------------------|-------------------|
| () Please type your full name to confirm: Gary Tan                                                                                                    |                   |
| Full Employee Name*<br>Gary Tan                                                                                                    |                   |
| Please read all information below. Populating required field:<br>and clicking 'I Agree' button below will mark this form as<br>verified and will prevent any further changes.                                                                                       | 5                 |
| I attest, under penalty of perjury, that I have examined the<br>document(s) presented by the above-named employee, that<br>above-listed document(s) appear to be genuine and to relat<br>the employee named, that the employee began employmen<br>(month/day/year): | the<br>to<br>t on |
| Date Started *                                                                                                    |                   |
| 03/21/2023                                                                                                    |                   |
| and that to the best of my knowledge the employee is eligib<br>to work in the United States. (State employment agencies m<br>omit the date the employee began employment.)                                                                                          | le<br>ay          |
| Cancel I Agree                                                                                                    | e                 |

Complete E-Verify and download a copy of the summary. To upload the E-Verify summary to UKG, click on the paperclip link.

| orm I9                     |                                                                                            | Dow                                                         | nload PDF                                                       | Reject I9                                                          | Save And Ve                                                        | erify Switch T                                                | o External Verif               |
|----------------------------|--------------------------------------------------------------------------------------------|-------------------------------------------------------------|-----------------------------------------------------------------|--------------------------------------------------------------------|--------------------------------------------------------------------|---------------------------------------------------------------|--------------------------------|
|                            | 4                                                                                          | atus: Empl                                                  | oyee Completed                                                  |                                                                    |                                                                    |                                                               |                                |
| (Emplo<br>must p<br>of Acc | tion 2. Employe<br>overs or their authoriz<br>ohysically examine on<br>eptable Documents." | er or Authoriz<br>red representative r<br>e document from L | ed Representa<br>nust complete and sig<br>ist A OR a combinatio | tive Review and<br>In Section 2 within 3<br>In of one document for | nd Verification<br>business days of the e<br>rom List B and one do | employee's first day of emplo<br>cument from List C as listed | oyment. You<br>I on the "Lists |
| Emplo                      | oyee Info from Secti                                                                       | on 1<br>Tan                                                 | e (Family Name)<br>(1)                                          | First Name<br>Gary                                                 | e (Given Name) 🕕                                                   | M.I.<br>Citizenship/Immigra                                   | ation Status                   |
| Ide                        | List A<br>ntity and Employme                                                               | ent Authorization                                           | OR                                                              | List B<br>Identity                                                 | AND                                                                | List C<br>Employment Auth                                     | orization                      |
| Docu                       | ment Title                                                                                 |                                                             | Document Title                                                  |                                                                    | Docum                                                              | ent Title                                                     |                                |
| (j)U.S.                    | Passport                                                                                   | × .                                                         | ①N/A                                                            |                                                                    | <ul> <li>①N/A</li> </ul>                                           |                                                               | $\sim$                         |
| Issuin                     | g Authority                                                                                |                                                             | Issuing Authorit                                                | y                                                                  | Issuing                                                            | Authority                                                     |                                |
| () U.S.                    | Department Of State                                                                        |                                                             | ①N/A                                                            |                                                                    | (i)N/A                                                             |                                                               |                                |
| Docur                      | ment Number                                                                                |                                                             | Document Num                                                    | ber                                                                | Docum                                                              | ent Number                                                    |                                |
| ()1234                     | 56789                                                                                      |                                                             | ()N/A                                                           |                                                                    | (i)N/A                                                             |                                                               |                                |
| Expira                     | ation Date (if any) (mi                                                                    | n/dd/yyyy)                                                  | Expiration Date                                                 | (if any) (mm/dd/yyyy                                               | ) Expirat                                                          | ion Date (if any) (mm/dd/yy)                                  | уу)                            |

Click on "Choose" button to select your file.

| Supporting Documents                                        | × |
|-------------------------------------------------------------|---|
| A maximum of 5 files are allowed to be selected per upload. |   |
| L Upload Document     Choose     No file chosen             |   |
| Close                                                       |   |

## Click on "Upload" button.

| Supporting Documents |               | X     |
|----------------------|---------------|-------|
| File 1               | Document Type | Ē     |
|                      |               | Close |

You have successfully processed the I9. **DO NOT** click on "Mark E-Verify Completed" button. Leave this action to the New Hire Team.

NOTE: Date field do not require N/A